# **Fasttel Integration**

# Supported models FT600SIPVC and FT600KSIPVC

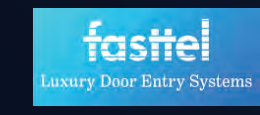

## Call Setup

- 1. Find door station with discovery tab or network scanner.
- 2. Sign in to door station with user name and password 'admin'.
- 3. Assign a static IP address by selecting 'Network' and 'Basic' and filling in the fields as required.
- 4. Select 'Account' and 'Basic' from the left hand tab.
- 5. Under user name, name the station how you want it to pull in to the ELAN system. Enter the IP address of the ELAN controller under 'Preferred SIP Server' and 'Outbound Proxy Server'.

(Image is an example, please use your controller's address here)

| 2                  |             | Account-Basic         |              |               |              |  |  |  |  |  |
|--------------------|-------------|-----------------------|--------------|---------------|--------------|--|--|--|--|--|
| Door Entry Systems |             | SIP Account           |              |               |              |  |  |  |  |  |
| F1600              | JK          | Status                | Registered   | Account       | Account 1 👻  |  |  |  |  |  |
| i                  | Status ~    | Account Enabled       | 0            | Display Label |              |  |  |  |  |  |
| Q                  | Intercom V  |                       | •            | Dispisy Lover |              |  |  |  |  |  |
|                    | _           | Display Name          |              | Register Name |              |  |  |  |  |  |
| 9                  | Account ^   | User Name             | ELAN         | Password      | *******      |  |  |  |  |  |
|                    | Advanced    | Preferred SIP Se      | rver         |               |              |  |  |  |  |  |
| ĸ                  | Network 🗸   | Server IP             | 192.168.0.23 | Port 5060     | (1024~65535) |  |  |  |  |  |
| •                  | Phone 🗸     | Registration Period   | 1800         | (30~65535s)   |              |  |  |  |  |  |
|                    |             | Alternate SIP Se      | rver         |               |              |  |  |  |  |  |
| <b>4</b> 7         | Contacts ~  | Server IP             |              | Port 5060     | (1024~65535) |  |  |  |  |  |
| 6                  | Upgrade 🗸 🗸 | Registration Period   | 1800         | (30~65535s)   |              |  |  |  |  |  |
|                    | Fogurity    | Outbound Proxy Server |              |               |              |  |  |  |  |  |
| Ų                  | security V  | Outbound Enabled      |              | 1             |              |  |  |  |  |  |
|                    |             | Server IP             | 192.168.0.23 | Port 5060     | (1024~65535) |  |  |  |  |  |

6. Next, go to 'Intercom' and 'Basic' from the left column. Change the 'Apply Keypad for' option to 'PIN'. Change call type to 'Sequence Call'. Under 1st call enter the name you gave the system under step 5 @the IP address of the Controller (see example in the following image). This allows the Bell button on the intercom to ring direct without having to assign a dial number to it.

| Í a c Hol          | Intercom-Basic                                           |                           |                 |
|--------------------|----------------------------------------------------------|---------------------------|-----------------|
| Door Entry Systems | KeyPad Setting                                           |                           |                 |
| FT600K             | Apply Keypad For PIN                                     |                           |                 |
| i Status           | Manager Dial                                             |                           |                 |
| ] Intercom         | Call Type     Sequence Cal                               | Call Timeout (Sec)        | 60 <del>v</del> |
| Basic              | (If the local group is not blank, then only the local nu | nbers will be called.)    |                 |
| User               | Se                                                       | quence Call Number(Local) |                 |
| Schedule           | 1st Call                                                 | ELAN@192.16               | 8.0.23          |
| PIN Setting        | 2nd Call                                                 |                           |                 |
| LED Setting        |                                                          |                           |                 |
| Relay              | 3rd Call                                                 |                           |                 |
| Input              | 4th Call                                                 |                           |                 |
| Wiegand            | 5th Call                                                 |                           |                 |
| Live Stream        | 6th Call                                                 |                           |                 |
| RTSP               | 7th Call                                                 |                           |                 |
| ONVIF              |                                                          |                           |                 |
| Action             | Sth Call                                                 |                           |                 |

7. At the bottom of the 'Intercom' basic page set timeout on 'hang up after open door' to 0.

| 🔥 Upgrade 🛛 🗸  | HTTP URL          |                 |             | 9        |         |  |  |  |  |
|----------------|-------------------|-----------------|-------------|----------|---------|--|--|--|--|
| 🗊 Security 🗸 🗸 | Web Call(Ready)   | Web Call Number | Auto 👻      | Dial Out | Hang Up |  |  |  |  |
|                | Max Call Time     |                 |             |          |         |  |  |  |  |
|                | Max Call Time     | 5               | (2~30 Min)  |          |         |  |  |  |  |
|                | Max Dial Time     |                 |             |          |         |  |  |  |  |
|                | Dial In Time      | 60              | (5~120 Sec) |          |         |  |  |  |  |
|                | Dial Out Time     | 60              | (5~120 Sec) |          |         |  |  |  |  |
|                | Hang Up After Ope | en Door         |             |          |         |  |  |  |  |
|                | Туре              | DTMF Or HTTP    | ~           |          |         |  |  |  |  |
|                | Time Out          | 0               | )~15 Sec)   |          |         |  |  |  |  |
|                | 1.1               | Submit          |             | Cancel   |         |  |  |  |  |
|                |                   | Jabint          |             | Cancer   |         |  |  |  |  |

8. Intercom should now be intergrated as per ELAN integration notes.

#### Camera Config

- 1. Go to 'Intercom' and 'RTSP' from the left column.
- 2. Configure user name and password if a change from default is required (default is admin and admin). This will also need to be changed under the ONVIF tab as well.
- 3. Configure the camera streams as per attached image (the second stream is an H264 as our testing found this to be more stable in producing a working thumbnail, official ELAN line is that this should be MJPEG).
- 4. Under 'Intercom' 'ONVIF' make sure it is set as discoverable and match user name and password with the settings from the RTSP settings.
- 5. Pull camera feed into ELAN as per normal ONVIF camera.

| 4    |                  | RTSP                        |           |        |                            |           |   |
|------|------------------|-----------------------------|-----------|--------|----------------------------|-----------|---|
| Doc  | or Entry Systems | RTSP Basic                  |           |        |                            |           |   |
| FIGU | JUK              | Enabled                     |           |        | RTSP Authorization Enabled |           |   |
| i    | Status ~         | MJPEG Authorization Enabled |           |        | Authentication Mode        | Basic     | ~ |
| ļ.   | Intercom ^       | User Name                   | ad        | min    | Password                   | ******    |   |
|      | Basic            | RTSP Stream                 |           |        |                            |           |   |
|      | User             | Audio Enabled               |           |        | Video Enabled              | 6         |   |
|      | Schedule         | 2nd Video Enabled           |           |        | Audio Codec                | PCMU      | ~ |
|      | PIN Setting      | Video Codec                 | H.2       | 64 ~   | 2nd Video Codee            | H.264     | ~ |
|      | LED Setting      | H.264 And H.265 Vi          | deo Param | eters  |                            |           |   |
|      | Relay            | Mide Developing             | 108       | OD     | 37.4                       | 16.6.     |   |
|      | Input            | video Resolution            | 108       | UP V   | video Framerate            | 15 tps    | * |
|      | Wiegand          | Video Bitrate               | 2048      | kbps 👻 | 2nd Video Resolution       | VGA       | ~ |
|      | Live Stream      | 2nd Video Framerate         | 15 1      | fps 👻  | 2nd Video Bitrate          | 1024 kbps | ~ |
| 1.1  | RTSP             | MJPEG Video Param           | ieters    |        |                            |           |   |
|      | ONVIF            | Enabled                     |           |        | Video Resolution           | VGA       | ~ |

6. Once integrated to ELAN check ONVIF settings have populated correctly. If the low quality stream has not populated add manually.

| Fasttel                                 |                                                                                                    |                                                                                                    |                                                                                                    |                                                                                                    |                                                                                                    |                                                                                                    |                                                                                                    |                                                                                                    |                                                                                                    |                                                                                                    |                                                                                                    |                                                                                                    |
|-----------------------------------------|----------------------------------------------------------------------------------------------------|----------------------------------------------------------------------------------------------------|----------------------------------------------------------------------------------------------------|----------------------------------------------------------------------------------------------------|----------------------------------------------------------------------------------------------------|----------------------------------------------------------------------------------------------------|----------------------------------------------------------------------------------------------------|----------------------------------------------------------------------------------------------------|----------------------------------------------------------------------------------------------------|----------------------------------------------------------------------------------------------------|----------------------------------------------------------------------------------------------------|----------------------------------------------------------------------------------------------------|
| <none></none>                           |                                                                                                    |                                                                                                    |                                                                                                    |                                                                                                    |                                                                                                    |                                                                                                    |                                                                                                    |                                                                                                    |                                                                                                    |                                                                                                    |                                                                                                    |                                                                                                    |
| 40017                                   |                                                                                                    |                                                                                                    |                                                                                                    |                                                                                                    |                                                                                                    |                                                                                                    |                                                                                                    |                                                                                                    |                                                                                                    |                                                                                                    |                                                                                                    |                                                                                                    |
| Enabled                                 |                                                                                                    |                                                                                                    |                                                                                                    |                                                                                                    |                                                                                                    |                                                                                                    |                                                                                                    |                                                                                                    |                                                                                                    |                                                                                                    |                                                                                                    |                                                                                                    |
| Ok                                      |                                                                                                    |                                                                                                    |                                                                                                    |                                                                                                    |                                                                                                    |                                                                                                    |                                                                                                    |                                                                                                    |                                                                                                    |                                                                                                    |                                                                                                    |                                                                                                    |
| aviF Settings                           |                                                                                                    |                                                                                                    |                                                                                                    |                                                                                                    |                                                                                                    |                                                                                                    |                                                                                                    |                                                                                                    |                                                                                                    |                                                                                                    |                                                                                                    |                                                                                                    |
| High-Capability Mode Set                |                                                                                                    |                                                                                                    |                                                                                                    |                                                                                                    |                                                                                                    |                                                                                                    |                                                                                                    |                                                                                                    |                                                                                                    | _                                                                                                    | Add                                                                                                    | Remove                                                                                                    |
| Name                                    | Profile                                                                                                    | Encoder                                                                                                    | Format                                                                                                    |                                                                                                    | Fram                                                                                                    | Bitrate                                                                                                    | Enc.Int                                                                                                    | Qual                                                                                                    | Gov                                                                                                    | h264                                                                                                    | xport                                                                                                    | Default                                                                                                    |
| 2 MP (16:9)                             | Profile_Token   P                                                                                                    | <default></default>                                                                                                    | H264 1920 x 1080                                                                                                    |                                                                                                    | 15                                                                                                    | 2048                                                                                                    | 1                                                                                                    | 3                                                                                                    | 30                                                                                                    | Baseline                                                                                                    | TCP                                                                                                    | 3                                                                                                    |
|                                         |                                                                                                    |                                                                                                    |                                                                                                    |                                                                                                    |                                                                                                    |                                                                                                    |                                                                                                    |                                                                                                    |                                                                                                    |                                                                                                    |                                                                                                    |                                                                                                    |
|                                         |                                                                                                    |                                                                                                    |                                                                                                    |                                                                                                    |                                                                                                    |                                                                                                    |                                                                                                    |                                                                                                    |                                                                                                    |                                                                                                    |                                                                                                    |                                                                                                    |
|                                         |                                                                                                    |                                                                                                    |                                                                                                    |                                                                                                    |                                                                                                    |                                                                                                    |                                                                                                    |                                                                                                    |                                                                                                    |                                                                                                    |                                                                                                    |                                                                                                    |
|                                         |                                                                                                    |                                                                                                    |                                                                                                    |                                                                                                    |                                                                                                    |                                                                                                    |                                                                                                    |                                                                                                    |                                                                                                    |                                                                                                    |                                                                                                    |                                                                                                    |
| 1-2-2-2-2-2-2-2-2-2-2-2-2-2-2-2-2-2-2-2 |                                                                                                    |                                                                                                    |                                                                                                    |                                                                                                    |                                                                                                    |                                                                                                    |                                                                                                    |                                                                                                    |                                                                                                    |                                                                                                    |                                                                                                    | 1                                                                                                    |
| Low-Capability Mode Set                 |                                                                                                    |                                                                                                    |                                                                                                    |                                                                                                    |                                                                                                    |                                                                                                    |                                                                                                    |                                                                                                    |                                                                                                    | -                                                                                                    | ADD                                                                                                    | Remove                                                                                                    |
| Name                                    | Profile                                                                                                    | Encoder                                                                                                    | Format                                                                                                    |                                                                                                    | Fram                                                                                                    | Bitrate                                                                                                    | Enc.Int                                                                                                    | Qual                                                                                                    | Gov                                                                                                    | h264                                                                                                    | xport                                                                                                    | Default                                                                                                    |
| My Config                               | Profile_Token_2                                                                                                    | . <default></default>                                                                                                    | H264 640 x 480                                                                                                    |                                                                                                    | 15                                                                                                    | 2048                                                                                                    | 4                                                                                                    | 3                                                                                                    | 30                                                                                                    | Baseline                                                                                                    | TCP                                                                                                    |                                                                                                    |
|                                         |                                                                                                    |                                                                                                    |                                                                                                    |                                                                                                    |                                                                                                    |                                                                                                    |                                                                                                    |                                                                                                    |                                                                                                    |                                                                                                    |                                                                                                    |                                                                                                    |
|                                         |                                                                                                    |                                                                                                    |                                                                                                    |                                                                                                    |                                                                                                    |                                                                                                    |                                                                                                    |                                                                                                    |                                                                                                    |                                                                                                    |                                                                                                    |                                                                                                    |
|                                         |                                                                                                    |                                                                                                    |                                                                                                    |                                                                                                    |                                                                                                    |                                                                                                    |                                                                                                    |                                                                                                    |                                                                                                    |                                                                                                    |                                                                                                    |                                                                                                    |
|                                         |                                                                                                    |                                                                                                    |                                                                                                    |                                                                                                    |                                                                                                    |                                                                                                    |                                                                                                    |                                                                                                    |                                                                                                    |                                                                                                    |                                                                                                    |                                                                                                    |
| Video Source                            |                                                                                                    |                                                                                                    |                                                                                                    | -                                                                                                    |                                                                                                    |                                                                                                    |                                                                                                    |                                                                                                    |                                                                                                    |                                                                                                    |                                                                                                    | 10                                                                                                    |
|                                         |                                                                                                    |                                                                                                    |                                                                                                    |                                                                                                    |                                                                                                    |                                                                                                    |                                                                                                    |                                                                                                    |                                                                                                    | _                                                                                                    | Cancel                                                                                                    | OK                                                                                                    |
|                                         |                                                                                                    | _                                                                                                    |                                                                                                    | _                                                                                                    | -                                                                                                    | _                                                                                                    | _                                                                                                    | _                                                                                                    | _                                                                                                    | _                                                                                                    | -                                                                                                    |                                                                                                    |
|                                         | a Fastici<br>Fastici<br>F NONE ><br>40017<br>Enabled<br>Ok<br>WIF Settings<br>High-Capability Mode Set<br>Name<br>Z MP (16:9)<br>Low-Capability Mode Set<br>Name<br>My Config<br>Wide Source | a Fastlel       Football       Football       Football       Charled       Ok       WIF Settings       High-Capability Mode Set       ZMP (16:9)       Profile_Token (P       Name       None       VMP (16:9)       Profile_Token (P       Name       Ny Config       Profile_Token_2 ( | a Fastici       Fastici       • NONE >       40017       • Enabled       • Ok       • WYF Settings       + Igh-Capability Mode Set       Name     Profile_Token (P 4DEFAULT>       2 NP (16:9)     Profile_Token (P 4DEFAULT>       tow-Capability Mode Set       Name     Profile_Token_2.1 4DEFAULT> | a Fastici       Fastici       • NONE >       40017       • Enabled       • Ok       • WF Settings       High-Capability Mode Set       Name     Profile_Token   P <default>       2 NP (16:8)     Profile_Token   P <default>       None     Profile_Token _2   <default>       Name     Profile_Token _2   <default>       Vide Sauce</default></default></default></default> | Fasttel       FNONE >       40017       Enabled       Ok       Ok       VIF Settings       Hgh-Capability Mode Set       Name     Profile       ZNP (35:5)     Profile       Profile_Token   P     CDEFAULT>       Hgh-Gapability Mode Set       Name     Profile       Name     Profile       Norde     Profile_Token 2         Video Source     Video Source | Fastlel       FNONE >       40017       Enabled       Ok       VVF Settings       High-Capability Mode Set       Name     Profile       Z NP (16:8)     Profile_Token [P <default>       Home     Profile_Token [P <default>       VAC capability Mode Set       Name     Profile_Token [P <default>       Home     Profile_Token_2 [ <default>       My Config     Profile_Token_2 [ <default>       Videe Source    </default></default></default></default></default> | Fasttel       Fasttel       FNONE >       40017       Enabled       Ok       VVF Settings       High-Capability Mode Set       Name       Z NP (16:5)       Profile_Token (P       OEFAULT>       Hode Set       Name       Profile_Token (P       OEFAULT>       H264 1920 x 1080       15       2048 | Fastel       FNONE >       40017       Enabled       Ok       VVF Settings       Hgh-Capability Mode Set       Name     Profile       2 NP (16:5)     Profile       Profile     Encloder       YPR (16:5)     Profile       Down Capability Mode Set       Name     Profile       Norder     Format       Norder     Format       Norder     Profile       Norder     Format       Norder     Profile       Norder     Profile       Vide Source     Vide Source | a Fastici         Fastici         NONE >         Q017         Enabled         Ok         Ok         VVF Settings         High-Capability Mode Set         Name       Profile         ZNP (16:5)       Profile_Token   P         Vor Capability Mode Set         Name       Profile_Token   P         Vor Capability Mode Set         Name       Profile_Token   P         VVF Settings         Vor Capability Mode Set         Name       Profile_Token 2           Vor Capability Mode Set         Vor Capability Mode Set         Vor Capability Mode Set         Vor Capability Mode Set         Vor Config       Profile_Token_2           Vor Config       Profile_Token_2           Vor Config       Profile_Token_2           Vor Config       Profile_Token_2           Vor Config       Profile_Token_2 | Fastel         NONE >         40017         Enabled         Ok         VVF Settings         Hgh-Capability Mode Set         Jame       Profile         Encoder       Format         7 MP (16:5)       Profile         Profile_Token (P <default>       H264 1920 x 1080         15       2048       1         Marce       Profile_Token (P <default>         My Config       Profile_Token_2 ( <default>         Vide Source      </default></default></default> | Fastel         FNONE >         Enabled         Ch         Ok         VVF Settings         Hgh-Capability Mode Set         Name       Profile         Profile_Token (P         2 NP (16:9)       Profile_Token (P         Ver (16:9)       Profile_Token (P         None       Profile_Token (P         Market       Profile_Token (P         My Config       Profile_Token_2 (         Vete Source | Fastici         FNONE >         UNIT         Enabled         Ok         Ok         VIF Settings         High-Capability Mode Set         Name         Profile         ZNP (16:8)         Profile_Token (P dDEFALQT>         High-Capability Mode Set         Add         Name         Profile_Token (P dDEFALQT>         High-Capability Mode Set         Mark         Name         Profile_Token (P dDEFALQT>         High-Capability Mode Set         Mark         My Config         Profile_Token_2 ( dDEFALQT>         High-Capability Mode Set         Add         Wide Source         Vide Source |

#### **Relay Integration**

 Navigate to the Intercom > HTTP API Menu. Check the 'Enabled' checkbox and choose an authorize mode (None for no password, basic for access with username/password). If authorization mode is 'Basic', enter username and password (to be used later in the configurator).

| Basic 🗸 |
|---------|
| ****    |
|         |
|         |
|         |
|         |
|         |

Download the Fasttel\_Relay\_Control.EDRVC file from this repository. In the Elan configurator, navigate to the Input/Output tab. Right + Click Relay Outputs and Add New Output Controller. In the list as shown below, click on the Search Folder button, navigate to the folder where the file was downloaded, then press ok.

| Add New Output Controller        |                        | ×    |
|----------------------------------|------------------------|------|
| Name                             | New Device             |      |
| Device Type                      | Show Unsupported Dev   | ices |
| Name                             | Version Vendor         | ^    |
| 2N Helios IP Relay Control       | 1.0.7 ELAN             |      |
| Akuvox Relay Control             | 1.0.4 Indigo Distrib   |      |
| BasIP Relay Control              | 1.0.0 Indigo Distrib   |      |
| EL-IPD Trigger Outputs           | 8.8 Build 7.0 Rel ELAN |      |
| Extender Output Controller       | 8.8 Build 7.0 Rel ELAN |      |
| Fasttel Relay Control            | 1.0.4 Indigo           |      |
| Global Cache Output Module       | 8.8 Build 7.0 Rel ELAN |      |
| Gude                             | 1.0.2 Indigo           |      |
| Holovision IP Relay Control      | 1.0.2 ELAN             |      |
| Integra DTR Trigger Outputs      | 8.8 Build 7.0 Rel ELAN |      |
| IO200 Output                     | 8.8 Build 7.0 Rel ELAN | ×    |
|                                  |                        |      |
| Search For Devices Search Folder | Cancel OK              |      |

Highlight the Fasttel Relay Control, then press OK. Add the intercom's IP address. Add the intercom's relay admin and password if Authorization Mode was set to "Basic".

| Output Controller : Fasttel Relay Control |                       |  |  |  |  |
|-------------------------------------------|-----------------------|--|--|--|--|
| Name                                      | Fasttel Relay Control |  |  |  |  |
| System #                                  | 37844                 |  |  |  |  |
| Status Color Coding                       | Enabled               |  |  |  |  |
| Status                                    | Intercom online       |  |  |  |  |
| Driver Version                            | 1.0.4                 |  |  |  |  |
| Driver Vendor                             | Indigo                |  |  |  |  |
| Installed                                 | 2/27/2023 13:04       |  |  |  |  |
| Device Type                               | Fasttel Relay Control |  |  |  |  |
| Power Link                                | < NONE >              |  |  |  |  |
| Model                                     | FT600K                |  |  |  |  |
| MAC address                               | 00:24:69:30:09:95     |  |  |  |  |
| Firmware Version                          | 220.78.3.3            |  |  |  |  |
| IP Address                                | 192 . 168 . 0 . 150   |  |  |  |  |
| Port                                      | 80                    |  |  |  |  |
| User Name                                 | admin                 |  |  |  |  |
| Password                                  | admin                 |  |  |  |  |
|                                           |                       |  |  |  |  |

You will be able to tell if connection was successful if the intercom Model, MAC address and Firmware version populate automatically in their respective fields.

#### \*Disclaimer

This is an unsupported driver. Neither Elan, Indigo Distribution, Product Solutions West or Product Solutions Group hold any responsibility or offer any support for the use of this driver in your Elan systems. By adding this driver you accept all risks associated with it. As ever: ALWAYS BACKUP YOUR SYSTEM.

2. Navigate to 'Intercom' 'Relay' and configure the relays how you wish them to behave. In our example we have set relay A as 'Monostable' and relay B as 'Bistable'. This allows us to have it configured in ELAN with one button as a temporary open and the other as a hold. Please note these are 2 physical relays requiring both to be wired if you want to achieve both options.

| factual            | Relay              |               |   |               |   |
|--------------------|--------------------|---------------|---|---------------|---|
| Door Entry Systems | Relay              |               |   |               |   |
| Status 🗸           | Relay ID           | RelayA        | * | RelayB        | * |
| Status             | Туре               | Default state | * | Default state | * |
| Intercom ^         | Mode               | Monostable    | × | Bistable      | * |
| Basic              | Trigger Delay(Sec) | 0             | * | 0             | ~ |
| User               | Hold Delay(Sec)    | 3             | * | 3             | ~ |
| Schedule           | DTMF Mode          | 4 Digits DTMF | ~ |               |   |
| PIN Setting        | 1 Digit DTMF       | 2             | ~ | 3             | × |
| LED Setting        | 2~4 Digits DTMF    | 2222          |   | 3333          |   |
| Relay              | Relay Status       | RelayA: Low   | F | RelayB: Low   |   |
| Input              | Relay Name         | RelayA        |   | RelayB        |   |

3. You can then assign the relays within the intercom config in the messaging tab of ELAN.

| Global Options                                                                                                    | options: sip:ELA | Ń                |  |
|----------------------------------------------------------------------------------------------------|------------------|------------------|--|
| SELAN SIP Server                                                                                                    | Dutput 1         | Intercom Relay 1 |  |
| Telephone Systems                                                                                                    | Output 1 Name    | Fasttel Pulse    |  |
|                                                                                                    | Output 1 Type    | Momentary        |  |
| = 🔛 sip:ELAN                                                                                                    | Output 2         | Intercom Relay 2 |  |
| Coptions                                                                                                    | Dutput 2 Name    | Fasttel Hold     |  |
| <ul> <li>Email Accounts</li> <li>Email Messages (Outbound)</li> <li>Remote System</li> <li>Door Bell</li> <li>Door Bell</li> </ul> | Output 2 Type    | Toggle           |  |

### Keypad Configuration in FT600KSIPVC

1. The FT600KSIPVC allows for keypad access to the relays. Select 'Intercom' and 'User' then select 'Add'.

| ry Systems | User  |           |         |             |             |           |                |     |
|------------|-------|-----------|---------|-------------|-------------|-----------|----------------|-----|
|            | Name  | e/User ID |         | All 🗸       | Search      | Reset     | Add            |     |
| ~          | Index | Source    | User ID | Name        | Private PIN | Web Relay | Schedule-Relay | Edi |
| ^          | 1     | Local     | 3       | Keypad test | 748         | 0         | 1001-12;       | 2   |
|            | 2     | Local     | 2       | test2       | 7890        | 0         | 1001-2;        |     |
|            | 3     | Local     | 1       | test1       | 123456      | Ō         | 1001-1;        |     |
|            | 4     |           |         |             |             |           |                | 2   |
|            | 5     |           |         |             |             |           |                | 1   |
|            | 6     |           |         |             |             |           |                | 2   |
|            |       |           |         |             |             |           |                | 1   |
|            | 8     |           |         |             |             |           |                | 2   |
|            | 9     |           |         |             |             |           |                | 2   |
|            | 10    |           |         |             |             |           |                | 2   |

2. Once Add has been selected you are then free to set a private pin for a user and apply a schedule if required. To use the private PIN enter the number on the keypad followed by the # symbol.

| É                  | User                                                                       |
|--------------------|----------------------------------------------------------------------------|
| Door Entry Systems | User Basic                                                                 |
| FT600K             | User ID. 4                                                                 |
| i) Status 🗸 🗸      | Name                                                                       |
| Intercom           | Private PIN                                                                |
| Basic              | Code                                                                       |
| User               | Access Setting                                                             |
| Schedule           |                                                                            |
| PIN Setting        | Kuay                                                                       |
| LED Setting        | Web Relay 0 *                                                              |
| Relay              | All Schedules Enabled Schedules<br>1001:Always 1001:Always -<br>1002:Néver |
| Input              |                                                                            |
| Wiegand            |                                                                            |
| Live Stream        |                                                                            |
| RTSP               |                                                                            |
| ONVIF              | Submit Back to list                                                        |

3. Schedules are configured through 'Intercom' and then 'schedule'

| try Systems 🔁 | Import/    | Export S      | Schedule    | es(.xml)   |        |         |             |                        |
|---------------|------------|---------------|-------------|------------|--------|---------|-------------|------------------------|
| ~             |            | Not selecte   | d any files | Select F   | le In  | port    | Export      |                        |
|               | Schedul    | e Setting     | 9           |            |        |         |             |                        |
|               | Schedule T | Schedule Type |             | Norm       | ie     |         |             |                        |
|               | No. With   |               |             | 20220      | 457    |         | 224 422     |                        |
|               | Date Rang  | Date Range    |             | 20230      | 1427   | - 2     | 1230427     |                        |
|               |            |               |             | Mon Tu     | e Wed  | Thur    |             |                        |
|               | Day of We  | ak            |             | Fri Sat    | Sun Cl | eck All |             |                        |
|               | 1.00       |               |             |            |        |         |             |                        |
|               | Date Time  |               |             | HH         | *1: 3  | /M ·    | HH v        | MM ~                   |
|               |            |               |             | Ade        |        | 1       | Dasak       |                        |
|               |            |               |             | nut        |        |         | neser.      |                        |
|               | Schedul    | es Mana       | gement      |            |        |         |             |                        |
|               | A          | li i          | *           |            |        |         |             |                        |
|               | Index      | Schedule 1D   | Source      | Mode       | Name   | Date    | Day of Week | Time                   |
|               | <b>T</b> 1 | 1002          | Local       | Daily      | Never  |         |             |                        |
|               |            |               |             | 1000 - 100 |        |         |             | THE REPORT OF MALE AND |